MANUAL DO CANDIDATO SISU-UFES

# Solicitação de Matrícula

23/06/2023

# Conteúdo

| 1  |
|----|
| 2  |
| 4  |
| 5  |
| 6  |
| 8  |
| 12 |
| 13 |
| 14 |
| 15 |
| 18 |
| 19 |
| 20 |
| 21 |
| 22 |
| 23 |
|    |

# 1 Passos a serem seguidos para a solicitação de matrícula

Endereço do portal: https://candidato.ufes.br/

#### Passos para o candidato optante por baixa renda:

- 1. atualizar o cadastro;
- 2. preencher o questionário socioeducacional;
- 3. enviar o termo de ciência e responsabilidade;
- 4. enviar os documentos de identificação;
- 5. complementar os dados dos membros familiares;
- 6. enviar a documentação de comprovação de renda;
- 7. concluir o envio da documentação de comprovação de renda;
- 8. enviar restante dos documentos pessoais;
- 9. concluir o envio dos documentos pessoais.

#### Passos para os outros candidatos:

- 1. atualizar o cadastro;
- 2. preencher o questionário socioeducacional;
- 3. enviar o termo de ciência e responsabilidade;
- 4. enviar os documentos de identificação;
- 5. enviar restante dos documentos pessoais;
- 6. concluir o envio dos documentos pessoais.

# 2 Autenticação gov.br

O acesso ao portal é feito com autenticação pelo **login único gov.br** do governo federal. Ao clicar no botão "Entrar com gov.br", você será redirecionado para a tela do **gov.br**, onde poderá se cadastrar criando uma conta ou fornecer seu CPF e senha, caso já tenha conta. Para tirar dúvidas sobre o **login único**, acesse o sítio http://faq-login-unico.servicos.gov.br/en/latest

| Universidade Federal<br>do Espírito Santo                                                                                                    | Atendimento |
|----------------------------------------------------------------------------------------------------|-------------|
| sist Autenticação                                                                                                    |             |
| Clique no botão abaixo:<br>Entrar com gov.br<br>Atenção, candidatos:<br>• O portal faz uso do sistema de autenticação (login único) do governo federal GOV.BR.<br>• Para informações sobre a plataforma GOV.BR, clique aqui.<br>• Para informações sobre a plataforma GOV.BR, clique aqui.<br>• Para informações sobre assinatura digital de documentos pessoais do GOV.BR, clique aqui.<br>• Verifique os prazos e condições nos editais publicados em sisu.ufes.br.<br>• Para outros processos seletivos, veia os editais em ps.ufes.br. |             |
| <ul> <li>Manual do portal para solicitação de matrícula: clique aqui para ver o manual</li> </ul>                                                                                                    |             |
| <ul> <li>Melhor visualizado nos navegadores: Chrome e Firefox</li> </ul>                                                                                                    |             |

Após clicar em "Entrar com gov.br", uma tela do como a seguinte deverá ser exibida:

| gov.br                                                                                                    | ● Alto Contraste 🚿 VLibras                              |
|----------------------------------------------------------------------------------------------------|---------------------------------------------------------|
|                                                                                                    | Acesse sua conta com                                    |
|                                                                                                    | Caso não lembre se possui uma conta, digite o número do |
|                                                                                                    | seu CPF mesmo assim para verificar. CPF Digite seu CPF  |
| Uma conta <b>gov.br</b> garante a identificação de cada<br>cidadão que acessa os serviços digitais do governo. | Avançar                                                 |
| Crie sua conta gov.br                                                                                          | Ranges Credensisdes                                     |
|                                                                                                    | <ul><li>Certificado digital</li></ul>                   |
|                                                                                                    | Certificado digital em nuvem                            |
|                                                                                                    | 🖸 Dúvidas Frequentes                                    |

Após a autenticação em **gov.br**, deverá ser exibida uma tela para autorizar o Portal do Candidato a acessar os dados do usuário. Clique em "Autorizar" para permitir o acesso.

Г

| ● Alto Contraste                                                                                                    |
|----------------------------------------------------------------------------------------------------|
| Autorização de uso de dados pessoais                                                                                                    |
| Serviço: Portal do Candidato Ufes                                                                                                    |
| Este serviço precisa utilizar as seguintes informações pessoais do seu cadastro:                                                                                                    |
| <ul> <li>Identidade gov.br</li> <li>Nome e foto</li> <li>Endereço de e-mail</li> <li>Número de telefone celular</li> </ul>                                                                            |
| A partir da sua aprovação, a aplicação acima mencionada e a plataforma gov.br<br>utilizarão as informações listadas acima, respeitando <u>os termos de uso e a política de</u><br><u>privacidade.</u> |
| Negar Autorizar                                                                                                    |
|                                                                                                    |

# 3 Autenticação alternativa

Caso tenha dificuldades de usar o **gov.br** para acessar o Portal do Candidato, poderá ter uma senha de acesso válida apenas no portal. Para obter a **senha de acesso exclusiva para o Portal do Candidato**: para o primeiro acesso, digitar o CPF e clicar em "Recuperar senha" acessando o sítio https://candidato.ufes.br/usuario/login2. Uma senha de acesso será enviada para o email cadastrado durante a inscrição. Caso não receba o email, verifique na sua lista de spam. Se for necessário trocar o endereço de e-mail do cadastro, envie um e-mail para sisu@ufes.br com cópia do seu documento de identidade e CPF anexados solicitando a alteração. Atenção: cada vez que o botão "Recuperar senha" é clicado, uma nova senha é gerada e todas as senhas anteriores são invalidadas.

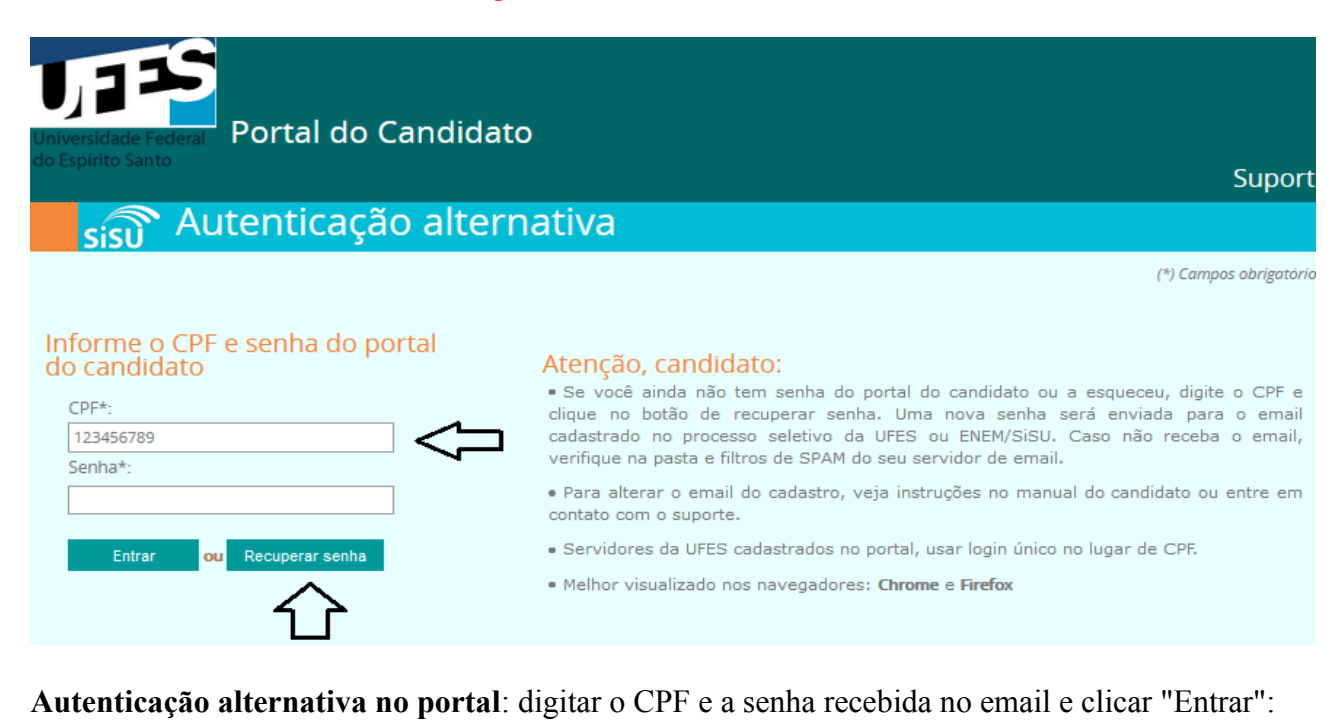

# Iniversidade Federal do Espirito Santo Portal do Candidato Suporte Image: Signal control of the senha do portal do candidato Suporte Informe o CPF e senha do portal do candidato (\*) Campos obrigatórios CPF\*: Suporte • Se você ainda não tem senha do portal do candidato ou a esqueceu, digite o CPF e clique no botão de recuperar senha. Uma nova senha será enviada para o email

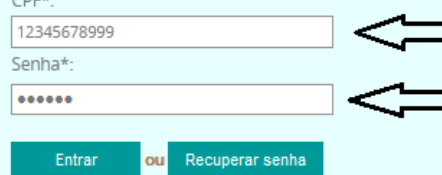

 Se você ainda não tem senha do portal do candidato ou a esqueceu, digite o CPF e clique no botão de recuperar senha. Uma nova senha será enviada para o email cadastrado no processo seletivo da UFES ou ENEM/SiSU. Caso não receba o email, verifique na pasta e filtros de SPAM do seu servidor de email.

• Para alterar o email do cadastro, veja instruções no manual do candidato ou entre em contato com o suporte.

• Servidores da UFES cadastrados no portal, usar login único no lugar de CPF.

• Melhor visualizado nos navegadores: Chrome e Firefox

# 4 Abrindo o cadastro

Após a autenticação, uma tela de boas vindas é exibida. No canto superior direito, aparece o nome do candidato e o botão "Sair" para sair do portal. Um lista com as chamadas para solicitação de matrícula dos processos seletivos em andamento é apresentada. Clique na chamada desejada para prosseguir e exibir a tela com o cadastro do candidato.

| Universidade Federal<br>do Espírito Santo                                                                                                    | Usuário: MXK2ELXX2UKK#XXDOEX                                                             | 8XXXXXXX Sair |
|----------------------------------------------------------------------------------------------------|------------------------------------------------------------------------------------------|---------------|
|                                                                                                    | Ajuda                                                                                    | Atendimento   |
| Início                                                                                                    |                                                                                          |               |
| Processo seletivo UFES                                                                                                    |                                                                                          |               |
| <ul> <li>Bem vindo(a) ao Portal do Candidato! Aqui você poderá:</li> <li>Complementar dados cadastrais.</li> <li>Preencher o questionário socioeducacional.</li> <li>Enviar documentos para matrícula e documentos específicos de cada modalida</li> <li>Ver o resultado, pendências e recurso das modalidades baixa renda, PPI e PCD</li> <li>Ver o deferimento da solicitação de matrícula e entrar com recurso.</li> </ul> | ade de vaga.<br>D.                                                                       |               |
| As seguintes seguintes chamadas foram encontradas - clique na op<br>• Solicitação de matrícula: SISU 2019/2 - Lista de Espera<br>Para se inscrever no PSVS, clique na opção abaixo:<br>• Inscrição no PSVS                                                                                                    | o <mark>ção desejada:</mark><br>Iparecerá a lista de chamada<br>Indamento para o seu CPF | 15            |

# 5 Atualização do cadastro

Ao clicar na chamada apresentada na tela de boas vindas, é mostrada uma nova tela com os dados do cadastro, como no exemplo a seguir. No primeiro acesso, o candidato deve fornecer os dados complementares do cadastro e clicar em "Próxima etapa".

| [ SISU 2019/2 - Chamada regul                                                                                                    | ar ]                                                                          |                               |        |                |               |    |
|----------------------------------------------------------------------------------------------------|-------------------------------------------------------------------------------|-------------------------------|--------|----------------|---------------|----|
| Cadastro Questionário Doc.Pessoal R                                                                                                    | lesultado                                                                     |                               |        |                |               |    |
| Processo seletivo SISU 2019/2<br>Instruções:                                                                                                    | 2 - Chamada                                                                   | regular                       |        |                |               |    |
| <ol> <li>Atualização do cadastro: preencher os dad</li> <li>Os campos com fundo cinza não podem se</li> <li>Qualquer discrepância dos dados poderá s</li> <li>No campo "Ano de conclusão", digite apen</li> </ol> | dos a seguir.<br>er alterados.<br>ser corrigida após a<br>las o ano de conclu | a matricula.<br>são do ensino | médio. |                |               |    |
| Curso em que foi aprovado:                                                                                                    | Т                                                                             | urno:                         | Campu  | IS:            |               |    |
| ADMINISTRAÇÃO                                                                                                    | N                                                                             | latutino                      | SEDE   |                |               |    |
| Nome:                                                                                                    | N                                                                             | ascimento:                    | CPF:   |                |               |    |
| XXXXXXXXXXX                                                                                                    | 3                                                                             | XXXXXX                        | 1000   | X              | ]             |    |
| Nome da mãe:                                                                                                    | N                                                                             | ome do pai:                   |        |                |               |    |
| XXXXXXXXXXXXXXXXXXXXXXXXXXXXXXXXXXXXXX                                                                                                    |                                                                               |                               |        |                |               |    |
| Estado civil: Et                                                                                                    | nia: D                                                                        | eficiência:                   |        |                |               |    |
| Selecione v S                                                                                                    | elecione 🗸 S                                                                  | Selecione                     |        | $\sim$         |               |    |
| Naturalidade:                                                                                                    |                                                                               |                               |        | Nacionalidade: |               |    |
| Estado: Selecione v                                                                                                    | Cidade: Selecion                                                              | e                             | ~      | Brasileira     | ~             |    |
| Identidade (RG): Data Expedição                                                                                                    | o: Orgão emissor:                                                             |                               |        |                | Estado emisso | r: |
| XXX                                                                                                    | Selecione                                                                     |                               |        | ~              | Selecione     | ~  |
| Tel. residencial e DDD: Celular e                                                                                                    | DDD:                                                                          |                               |        |                |               |    |
| 27 - XXXX 27 - XX                                                                                                    | XX                                                                            |                               |        |                |               |    |
| Email:                                                                                                    |                                                                               |                               |        |                |               |    |
| XXXXXXXXXXXXXXXXXXXXXXXXXXXXXXXXXXXXXXX                                                                                                    |                                                                               |                               |        |                |               |    |
| Endereço:                                                                                                    |                                                                               |                               |        |                |               |    |
| ****                                                                                                    | XXXXXXXX                                                                      |                               |        |                |               |    |
| Jardim Camburi                                                                                                    | Vitória                                                                       |                               |        |                |               |    |
| Tipo de instituição de ensino médio:                                                                                                    | Ano de conclusão                                                              | D:                            |        |                |               |    |
| Selecione v                                                                                                    | 2000 0                                                                        |                               |        |                |               |    |
| Próxima etapa                                                                                                    |                                                                               |                               |        |                |               |    |

Ao clicar na data de expedição, um menu tipo calendário aparece para escolher o mês, ano e dia:

| Identidade (RG):        | Data E   | xpedi      | ção:     | Órgão                                | emis     | sor:     |          |         | Estado emissor:               |   |
|-------------------------|----------|------------|----------|--------------------------------------|----------|----------|----------|---------|-------------------------------|---|
|                         | 1        |            |          | Selec                                | ione     |          |          | ×       | <ul> <li>Selecione</li> </ul> | ~ |
| Tel. residencial e DDD: | 0<br>Dom | Jul<br>Seg | `<br>Ter | <ul> <li>202</li> <li>Qua</li> </ul> | 0<br>Qui | ∽<br>Sex | 0<br>Sab |         |                               |   |
| Email:                  |          | -          |          | 1                                    | - 2      | 3        | 4        |         |                               |   |
| @hotmail.co             | 5        | 6          | 7        | 8                                    | 9        | 10       | 11       |         |                               |   |
| Novo Email:             | 12       | 13         | 14       | 15                                   | 16       | 17       | 18       |         |                               |   |
|                         | 19       | 20         | 21       | 22                                   | 23       | 24       | 25       | Alterar |                               |   |
| Endereço:               | 26       | 27         | 28       | 29                                   | 30       | 31       |          |         |                               |   |
| Rua Felício Barros      |          |            |          |                                      |          |          |          |         |                               |   |

Caso a pessoa candidata seja cotista PPI, é necessário agendar um horário para a entrevista de Avaliação Étnico-Racial. No final da aba de cadastro, são listadas as opções de horários disponíveis, mostrando uma lista com as possíveis opções de escolha juntamente com a quantidade de vagas que ainda restam (a opção escolhida será exibida na aba PPI após a atualização do cadastro). Veja o exemplo a seguir:

Agendamento da entrevista para Avaliação Étnico-Racial: escolha um local e horário da lista a seguir O Alegre, 11/01/2024 09:00:00, restam 23 vagas O Alegre, 11/01/2024 14:00:00, restam 9 vagas O São Mateus, 11/01/2024 09:00:00, restam 5 vagas O Vitória, 11/01/2024 09:00:00, restam 12 vagas

Após a atualização do cadastro, a seguinte tela de exemplo para a modalidade L1 é exibida (para outras modalidades, a quantidade de abas pode variar):

|         | [ SISU 2019/2                                                               |                                                             |                                           |                     |                                                                   |                                                                                                    |  |
|---------|-----------------------------------------------------------------------------|-------------------------------------------------------------|-------------------------------------------|---------------------|-------------------------------------------------------------------|----------------------------------------------------------------------------------------------------|--|
| Ca      | dastro Questionário                                                         | Família Doc.Renda                                           | Doc.Pessoal R                             | Resultado           |                                                                   |                                                                                                    |  |
| lc<br>¦ | entificação e Dao<br>Modalidade L1: candidatos<br>nédio em escolas públicas | dos Pessoais cad<br>com renda familiar brut<br>brasileiras. | iastro atualizado<br>a per capita igual o | u Inferior a 1,5 (u | m virgula cinc                                                    | co) salário mínimo, que tenham cursado integralmente o ensino                                              |  |
|         | Nome:                                                                       |                                                             |                                           | Nascimento:         | F                                                                 | Passos a serem seguidos:                                                                                   |  |
|         | (XXXXXXXXXXXXXXXXXXXXXXXXXXXXXXXXXXXXX                                      | XXXXXXXXXXXXX                                               |                                           | 16/10/1998          | 1.                                                                | aba Cadastro: atualizar o cadastro (este passo                                                             |  |
|         | CPF:                                                                        | Identidade:                                                 | Expedição:                                |                     | -                                                                 | inicia o processo de solicitação de matricula);                                                            |  |
|         | XXXXXXXXXXXXX                                                               | *****                                                       | 05/08/2015                                |                     | 2.                                                                | aba Questionario: preencher o questionario<br>socioeducacional, informando os dados do núcleo<br>familiar; |  |
|         | Curso:                                                                      |                                                             | Modalidade:                               | , з.                | aba Família: complementar os dados dos                            |                                                                                                    |  |
|         | MEDICINA - Balxa Renda e                                                    |                                                             | BRO                                       |                     | membros familiares informados no questionário;                    |                                                                                                    |  |
|         | Campus:                                                                     | ada:                                                        |                                           | 4.                  | aba Doc.Pessoal: enviar o termo de ciência e<br>responsabilidade; |                                                                                                    |  |
| 2       | CENTRO DE CIÊNCIAS DA S                                                     | SAUDE - CAMPUS SISU 2                                       | 019/2                                     |                     | 5.                                                                | aba Doc.Pessoal: enviar os documentos de                                                                   |  |
|         | Tel. residencial:                                                           | Celular:                                                    |                                           |                     | 6                                                                 | identificação;<br>aba Dos Rendau envias a dosumentação de                                                  |  |
|         | (XXXXXXXXXXXXXXXXXXXXXXXXXXXXXXXXXXXXX                                      |                                                             |                                           |                     | 0.                                                                | comprovação de renda;                                                                                      |  |
|         | Email atual:                                                                |                                                             |                                           |                     | 7.                                                                | aba Doc.Renda: concluir o envio da<br>documentação de comprovação de renda;                                |  |
|         | cXXXX e@gmall.com                                                           |                                                             |                                           |                     | 8.                                                                | aba Doc.Pessoal: enviar a documentação<br>pessoal:                                                         |  |
|         | Endereço:                                                                   |                                                             | Complemento:                              |                     | 9.                                                                | aba Doc.Pessoal: concluir o envio da                                                                       |  |
|         | XXXXXXXXXXXXXXXX                                                            |                                                             |                                           |                     |                                                                   | documentação pessoal.                                                                                      |  |
|         | Balrro:                                                                     |                                                             |                                           |                     |                                                                   |                                                                                                    |  |
|         | Centro                                                                      |                                                             |                                           |                     |                                                                   |                                                                                                    |  |
|         | Cldade:                                                                     |                                                             |                                           |                     |                                                                   |                                                                                                    |  |
|         | 29960000 CONCEICAO DA                                                       | BARRA - ES                                                  |                                           |                     |                                                                   |                                                                                                    |  |
|         |                                                                             |                                                             | _                                         |                     |                                                                   |                                                                                                    |  |

# 6 Questionário socioeducacional

Clique na aba "Questionário" para preencher os dados solicitados. Após o preenchimento, clique no botão "Próxima etapa" no final da aba para prosseguir. Os candidatos optantes por baixa renda devem informar corretamente os dados dos membros no núcleo familiar, que deverão ser comprovados.

| Cadastro Questionario Doc.Pessoal Resultado                                                                                                    |
|----------------------------------------------------------------------------------------------------|
| Questionário sócio-cultural-econômico-educacional                                                                                                    |
| Responder a este questionário é de fundamental importância para a UFES e para o sistema universitário brasileiro. E é nesse sentido que nos dirigimos<br>a você, com a informação de que os dados a serem coletados, serão tratados estatisticamente e não influenciarão de maneira alguma na avaliação de<br>seu desempenho como estudante. Os dados pessoais e as informações a eles vinculadas não serão divulgados em hipótese alguma. |
| 1. Você veio para o Espirito Santo somente para estudar?<br>O Sim<br>O Não                                                                                                    |
| 2. Quantas pessoas, incluindo você, moram em sua residência?<br>O Uma<br>O Duas<br>O Três<br>O Quatro<br>O Cinco<br>O Seis<br>O Sete ou mais                                                                                                    |
| <ul> <li>3. Qual é a sua posição na sua familia?</li> <li>Cônjuge (companheiro(a), esposa, marido)</li> <li>Filho/filha</li> <li>Outro parentesco</li> <li>Outra posição</li> </ul>                                                                                                    |
| Qual é o nivel de instrução do provedor principal da familia, caso não seja você?     Nunca esteve na escola     Ensino Fundamental incompleto     Ensino Fundamental completo     Ensino Médio incompleto     Ensino Médio completo     Ensino Médio completo     Nível Superior incompleto     Nível Superior completo     Outro     Não se aplica                                                                                       |
| 5. Qual o nivel de instrução de seu pai?<br>O Nunca esteve na escola<br>Ensino Fundamental incompleto<br>Ensino Fundamental completo<br>Ensino Médio incompleto<br>Ensino Médio completo<br>Nível Superior incompleto<br>Nível Superior completo<br>O Utro<br>Não se aplica                                                                                                    |
| 6. Qual o nivel de instrução de sua mãe?<br>O Nunca esteve na escola<br>Ensino Fundamental incompleto<br>Ensino Fundamental completo<br>Ensino Médio incompleto<br>Ensino Médio completo<br>Nível Superior incompleto<br>Nível Superior completo<br>O Nível Superior completo<br>O Utro<br>O Náo se aplica                                                                                                    |
| 7. Ocupação do pai ou responsável:<br>Agricultor/empregado rural<br>Funcionário de empresa privada<br>Empresário<br>Profissional liberal<br>Servidor público<br>Outras<br>Não se aplica                                                                                                    |
| 8. Ocupação da mãe:<br><ul> <li>Agricultor/empregado rural</li> <li>Funcionário de empresa privada</li> <li>Empresário</li> <li>Profissional liberal</li> <li>Servidor público</li> <li>Outras</li> <li>Não se aplica</li> </ul>                                                                                                    |

9. Qual a sua atual situação no mercado de trabalho? O Nunca trabalhei Nunca trabalhei
 Estou procurando o 1º emprego
 Beneficiárica(3) do seguro desemprego
 Desempregado(a)
 Aposentado(a)
 Trabalhador(a) autónomo(a)
 Microempresário(a)
 Empregado(a) assalariado(a) com registro em carteira profissional
 Empregado(a) asalariado(a) sem registro em carteira profissional
 Empregado(a) doméstico(a) com registro em carteira profissional
 Empregado(a) doméstico(a) sem registro em carteira profissional
 Profissional liberal com empregado(s)
 Profissional liberal sem empregado(s)
 Servidor(a) público(a) estatutário(a) (com ou sem estabilidade, militar ou civil)
 Note una comerciana da fondimenta

10. Indi

- . <mark>Indique sua participação na vida econômica da familia:</mark> ) Não trabalha, e seus gastos são financiados pela família ou por outras pessoas ) Trabalha, mas recebe ajuda financeira da família e de outras pessoas
- Trabalha e é responsável pelo seu sustento, não recebendo ajuda financeira de outras pessoas
   Trabalha e é responsável pelo seu sustento, além de contribuir para o sustento da família e de outras pessoas
   Trabalha e é o principal responsável pelo sustento da família
   Trabalha e é o único responsável pelo sustento da família

- 11. Quem, em sua familia, contribui com a maior renda no sustento da casa (provedor principal)?
- Você
- Pai Mãe
- Cônjuge
   Outro(a)

12. Qual é a re al de todas as pessoas que moram na sua residência, INCLUINDO VOCÉ?

- ) Até 0,5 salário mínimo ) Até 1 salário mínimo ) Até 1,5 salário mínimo

) Até 3 salários mínimos ) De 3 a 5 salários mínimos ) De 5 a 10 salários mínimos

- De 10 a 15 salários mínimos
- De 15 a 20 salários mínimos
   De 20 a 30 salários mínimos
   Acima de 30 salários mínimos

13. Quantas pessoas contribuem para essa renda, INCLUINDO VOCÉ?

- ⊖ Uma Duas Três

- O Quatro O Cinco O Seis O Sete ou mais

14. Informe na tabela abaixo os dados de cada pessoa que faz parte da sua família, INCLUSIVE VOCE (na idade, use apenas números inteiros):

| Nome | Nome Idade Parentesco |                | Profissão/Atividade Exercida |           |        |
|------|-----------------------|----------------|------------------------------|-----------|--------|
| 1    | 46                    | Candidato(a) v | Selecione v                  | Selecione | $\sim$ |
| 2    |                       | Selecione v    | Selecione v                  | Selecione | $\sim$ |
| 3    |                       | Selecione v    | Selecione v                  | Selecione | $\sim$ |
| 4    |                       | Selecione v    | Selecione v                  | Selecione | $\sim$ |
| 5    |                       | Selecione v    | Selecione v                  | Selecione | $\sim$ |
| 6    |                       | Selecione v    | Selecione v                  | Selecione | $\sim$ |
| 7    |                       | Selecione v    | Selecione v                  | Selecione | $\sim$ |
| 8    |                       | Selecione v    | Selecione v                  | Selecione | $\sim$ |
| 9    |                       | Selecione v    | Selecione v                  | Selecione | $\sim$ |
| 10   |                       | Selecione v    | Selecione                    | Selecione | $\sim$ |

15. Você, ou algum membro de sua família, recebe algum auxílio externo?

🔾 Sim O Não

16. Quais bens sua família possui?

- 🔘 Não possui bens 🔾 Casa(s)
- O Apartamento(s)
- O Carro(s)
- O Propriedade(s) rural(is)
- Outras
- 17. Qual a sua situação atual de moradia?
- O Com os pais
- O Pensão
- República
- Quarto alugado
   Residência alugada
- O Residência própria

 $\hat{\phantom{a}}$ 

- O Hotel

🔘 Casa de parentes

- O Moradia Estudantil ou alojamento O Mora de favor provisoriamente

Outro tipo de moradia, qual?

18. Qual o valor gasto com aluguel / moradia / alojamento?

R\$

19. Onde cursou o Ensino Fundamental?

Todo ou a maior parte em escola pública federal. Todo ou a maior parte em escola pública estadual. Todo ou a maior parte em escola pública municipal. Todo ou a maior parte em escola particular. Todo ou a maior parte em cursos/exames supletivos.

20. Onde cursou o Ensino Médio? Todo ou a maior parte em escola pública federal. Todo ou a maior parte em escola pública estadual Todo ou a maior parte em escola pública municipal. Todo ou a maior parte em escola particular. O Todo ou a maior parte em cursos/exames supletivos. 21. Você frequentou curso preparatório para ingressar na Universidade? Sim, por menos de um semestre. Sim, por um semestre Sim, por um ano. Sim, por mais de um ano. O Não. 22. Quantas vezes voce tentou ingressar na UFES? Primeira vez O Segunda vez O Terceira vez O Quarta vez ou mais 23. O que você espera em primeiro lugar de um curso de nivel superior? Aquisição de conhecimentos que permitam compreender melhor o mundo em que vivo Aquisição de conhecimentos que permitam melhorar o meu nível de instrução Qualificação para o exercício de uma profissão Formação acadêmica para melhorar a atividade profissional que já desempenho Obtenção de um diploma universitário Outra expectativa 24. Qual o motivo predominante da escolha do curso para no qual você está se matriculando? Possibilidade de emprego Prestígio social da profissão Curso adequada à aptidão pessoal e vocacional Possibilidade de poder contribuir com a sociedade Baixa concorrência pelas vagas Amplas expectativas salariais O Curso oferecido em horário noturno 25. O quanto você se interessa e acompanha os assuntos abaixo? Um Não me Muito interesso pouco Política/economia Esportes Moda Atividades culturais, como teatro, pintura, arte, cinema, música, etc Questões sobre meio ambiente Questões sobre comportamento sexual, como AIDS, gravidez não planejada, etc. Questões sociais, como direitos de minorias, pobreza, desemprego, violência, etc. 26. Possui computador em casa Sim, com acesso à internet
 Sim, sem acesso à internet Não, mas possuo acesso à internet
 Não, e não possuo acesso à internet 27. Com que frequência você acessa a Internet? O Todos os dias Uma por semana Uma vez em cada 15 dias Uma vez por mês O Nunca acesso à Internet 28. Como você classifica a sua relação com a leitura? Muito boa, adoro ler Razoável, leio pouco Ruim, não gosto de ler 29. Qual o principal meio que você utiliza para se manter informado? O Internet / mídias digitais (redes sociais, blogs, fóruns, portais de notícias, etc.) Mídias impressas (revistas, jornais, livros, etc.) Televisão (programas, telejornais, etc.) O Rádio 30. Qual a sua frequência de leitura de livros (não didáticos)? Leio um livro por an Leio um livro por mês O Leio um livro por semana O Não leio livros 31. Com que frequência você lê iornais? Leio todos os dias Leio ao menos uma vez por semana Raramente leio jornais 32. Com que frequência você lê revistas de noticias? Leio todos os dias Leio ao menos uma vez por semana
 Raramente leio revistas semanais de notícias 33. Com que frequência você vai ao teatro? ○ Uma vez por ano
 ○ Uma vez a cada seis meses Uma vez por mês Uma vez a cada 15 dias Uma vez por semana O Não frequento Teatro 34. Com que frequência você vai ao cinema? Uma vez por ano Uma vez a cada seis meses Uma vez por mês Uma vez a cada 15 dias Uma vez por semana O Não vou ao cinema

#### **MANUAL DO CANDIDATO** SISU-UFES

35. Que tipo de música você mais gosta? Carudita Popular internacional Rock brasileiro Rock internacional Blues / Jazz Funk Eletrônica Outro

#### 36. O que você pretende fazer nos próximos três anos?

|                                                        | Com<br>certeza | Provavel-<br>mente | Não |
|--------------------------------------------------------|----------------|--------------------|-----|
| Continuar estudando                                    | 0              | 0                  | 0   |
| Conseguir um emprego                                   | 0              | 0                  | 0   |
| Melhorar a posição no emprego atual                    | 0              | 0                  | 0   |
| Fazer um concurso público                              | 0              | 0                  | 0   |
| Trabalhar por conta propria, abrir meu proprio negocio | 0              | 0                  | 0   |
| Constituir família                                     | 0              | 0                  | 0   |
| Mudar para outra cidade ou estado do Brasil            | 0              | 0                  | 0   |
| Mudar para o exterior                                  | 0              | 0                  | 0   |

#### 37. Quais dos grupos abaixo você participa?

|                                           | Com<br>frequëncia | Às<br>vezes | Não<br>participo |
|-------------------------------------------|-------------------|-------------|------------------|
| Igreja ou grupo religioso                 | 0                 | 0           | 0                |
| Partido político ou movimento social      | 0                 | 0           | 0                |
| Sindicato ou associação profissional      | 0                 | 0           | 0                |
| Grupo de bairro ou associação comunitária | 0                 | 0           | 0                |
| Clube recreativo ou associação esportiva  | 0                 | 0           | 0                |

#### 38. Para ter um bom futuro na vida, quais dos fatores abaixo você considera importantes?

|                                                                | Muito<br>importante | Importante | Sem<br>importância |
|----------------------------------------------------------------|---------------------|------------|--------------------|
| Ter sido um bom aluno na escola ou<br>faculdade                | 0                   | 0          | 0                  |
| Ter cursado uma boa escola ou faculdade                        | 0                   | 0          | 0                  |
| Ter conhecimentos profissionais<br>práticos e úteis            | 0                   | 0          | 0                  |
| Ter conhecimento geral (ler livros, conhecer<br>línguas, etc.) | 0                   | 0          | 0                  |
| Ter amigos influentes                                          | 0                   | 0          | 0                  |
| Vir de uma família rica                                        | 0                   | 0          | 0                  |
| Ser esperto                                                    | 0                   | 0          | 0                  |
| Ter sorte na vida                                              | 0                   | 0          | 0                  |
| Ser honesto e justo                                            | 0                   | 0          | 0                  |
| Ser trabalhador                                                | 0                   | 0          | 0                  |
| Ser generoso e solidário com os outros                         | 0                   | 0          | 0                  |
| Ter fé e seguir os ensinamentos religiosos                     | 0                   | 0          | 0                  |

- 39. Qual a sua religião? O Católica O Evangélica O Espírita
- O Sem religião / não declarada

| $\sim$ | Aleu   |
|--------|--------|
| 0      | Outras |

## 40. Em que ordem de prioridade, de 1 a 5, em que 1 seja o mais importante, você organiza os itens abaixo como resultado da escolha da Ufes para desenvolvimento de seus estudos universitários?

|                                    | 1       | 2 | 3       | 4          | 5          |
|------------------------------------|---------|---|---------|------------|------------|
| Localização geografica             | 0       | 0 | 0       | 0          | 0          |
| Gratuidade de ensino               | $\circ$ | 0 | 0       | $^{\circ}$ | $^{\circ}$ |
| Qualidade de ensino                | 0       | 0 | 0       | 0          | 0          |
| Política de Assistência Estudantil | $\circ$ | 0 | $\circ$ | $^{\circ}$ | $^{\circ}$ |
| Infraestrutura                     | 0       | 0 | 0       | 0          | $\circ$    |

41. Já participou de alguma Mostra de Profissões ou Feira de Curso da UFES? O Sim O Não

| 42. A | Mostra | de | Profissões | influenciou | na | sua | escolha | pelo | curso |
|-------|--------|----|------------|-------------|----|-----|---------|------|-------|
|       |        |    |            |             |    |     |         |      |       |

- O Sim Não Não se aplica

Nao se aplica
 A. Como você declara sua identidade de gênero?
 Homem Cisgênero (Se identifica com o gênero atribuído no nascimento)
 Homem Transgênero
 Mulher Cisgênero (Se identifica com o gênero atribuído no nascimento)
 Mulher Transgênero
 Travesti
 Não Binárie
 Octor

44. Se você for Indígena, informe a que povo você pertence:

| $\circ$ | Out | tra |   |
|---------|-----|-----|---|
|         |     |     | - |

45.

| tra |  |  |
|-----|--|--|
|     |  |  |

| Se vocë residir | em terra ou | reserva indige | na, informe o | nome da reserva: |
|-----------------|-------------|----------------|---------------|------------------|

| 6. | Se | vocē for | Quilombola, | infome | o nome o | da comunidade | quilombola: |  |
|----|----|----------|-------------|--------|----------|---------------|-------------|--|
| 6. | Se | vocē for | Quilombola, | infome | o nome o | da comunidade | quilombola  |  |

# 7 Termo de ciência e responsabilidade

O termo de ciência e responsabilidade será gerado pelo portal após o candidato ler e concordar com as declarações na aba Doc.Pessoal. Um arquivo PDF será gerado com as informações necessárias e poderá ser visualizado a partir da lista de documentos. Os ítens do termo variam de acordo com o tipo de modalidade da vaga. Veja exemplos a seguir para as modalidades L10 e A0.

## **Modalidade PPI**

Caso tenha optado por cota PPI, é necessário informar a etnia e, caso for indígena, deve informar a nação indígena a que pertence. Por exempo, para PPI baixa renda, a seguinte tela será exibida:

| [ SISU 2019/2 - Lista de Espera 1a convocação ]                                                                                                    |
|----------------------------------------------------------------------------------------------------|
| Cadastro Questionario Família Doc.Renda Doc.Pessoal PPI Resultado                                                                                                    |
| Documentação pessoal - prazo: 14/09/2021<br>Instruções:<br>1. os documentos deverão ser enviados após a leitura, confirmação e envio das declarações do candidato. Primeiro, deverá enviar os documentos de identificação;<br>2. os tipos de documentos a serem enviados devem ter formato PDF ou imagem JPG;<br>3. você pode selecionar vários documentos e enviar de uma vez, desde que o tamanho total não ultrapasse 10 megas;<br>4. caso tenha problemas ao enviar vários documentos de uma vez, desde que o tamanho total não ultrapasse 10 megas;<br>5. os documentos podem ser raemiados a qualquer, momento deprizo de parzo e antes da conductão:                                                       |
| <ul> <li>6. se um documento poser recitivados a qualquer montente dente do prazo e unes da concadado,</li> <li>6. se um documento antigo, permanecendo apenas o mais recente.</li> </ul>                                                                                                    |
| <ol> <li>LECT AS OECIALAÇÕES A SEGUIL.</li> <li>DECLARO que estou ciente de estar submetido ao Projeto Pedagógico do meu Curso de ingresso e suas respectivas diretrizes e especificidades,<br/>bem como aos Editais de que tratam o presente processo seletivo e as demais normativas da Universidade Federal do Espírito Santo.</li> </ol>                                                                                                    |
| <ol> <li>DECLARO que estou ciente de que a partir do primeiro dia letivo de aula, conforme calendário acadêmico, não posso ocupar, na condição de<br/>estudante, mais de 01 (uma) vaga em curso de graduação, simultaneamente, em instituições públicas de ensino superior em todo território<br/>nacional.</li> </ol>                                                                                                    |
| <ol> <li>DECLARO que não cursei, em tempo algum, parte ou todo o ensino médio em escola da rede privada de ensino (particular, filantrópica ou<br/>comunitária).</li> </ol>                                                                                                    |
| <ol> <li>DECLARO que a renda per capita do núcleo familiar ao qual pertenço é de até 1,5 salário mínimo. Estou ciente de que os(as) Assistentes Sociais<br/>poderão realizar visitas domiciliares aos candidatos ingressantes pelo Sistema de Reserva de Vagas para melhor compreensão da realidade<br/>socioeconômica familiar.</li> </ol>                                                                                                    |
| 5. Declaro, em conformidade com a classificação do IBGE, que pertenço à etnia: O Preto(a) O Pardo(a) O Indígena                                                                                                    |
| Se for indígena, informar a nação:                                                                                                    |
| 6. DECLARO, ainda, ser responsável pelas informações prestadas junto a esta Instituição, e estar ciente, conforme a Lei nº. 12.089, de 11/11/2009 e a Resolução nº 35/2012-CEPE-UFES, de que NÃO POSSO apresentar documentos falsos, fornecer informações inverídicas, utilizar quaisquer meios ilícitos, cometendo crime de falsidade ideológica (previsto no art. 299 do CP), ou descumprir as normas do Edital do Processo Seletivo UFES e que, se assim for apurado, comprovadamente e a qualquer tempo, mesmo que posteriormente à matricula, em procedimento que me assegure o contraditório e a ampla defesa, TEREI A MATRICULA CANCELADA NA UFES, sem prejuízo das sanções penais eventualmente cabíveis. |
| Concordar e enviar as declarações acima (após esse passo, enviar os documentos solicitados)                                                                                                    |
| Documentos enviados dentro do prazo, até 14/09/2021                                                                                                    |
| Clique no nome do documento para visualizá-lo.                                                                                                    |
|                                                                                                    |

## **Outras modalidades**

Para as outras modalidades, não precisa fornecer novas informações, sendo necessário apenas clicar no botão de concordância após a leitura dos ítens.

# 8 Envio dos documentos de identificação

Os documentos de identificação e CPF devem ser enviados logo após o termo de ciência e responsabilidade. Uma tela como a seguinte será exibida para o envio desses documentos. Selecione os documentos e clique em "Enviar arquivos". Se tiver problemas em enviar todos os arquivos de uma vez só, selecione e envie um arquivo de cada vez. Os documentos podem ser formato PDF ou foto JPG, com tamanho máximo de 5megas.

| [ SISU 2019/2 - Lista de Espera 1a convocação ]                                                                                                    |                              |
|----------------------------------------------------------------------------------------------------|------------------------------|
| Cadastro Questionário Família Doc.Renda Doc.Pessoal PPI Resultado                                                                                                    |                              |
| Documentação pessoal - prazo: 14/09/2021<br>Instruções:<br>1. os documentos deverão ser enviados após a leitura, confirmação e envio das declarações do candidato. Primeiro, deverá enviar os documentos<br>2. os tipos de documentos a serem enviados devem ter formato PDF ou imagem PG;<br>3. vocte pode selecionar varios documentos e enviar de uma vez, desde que o tamanho total não ultrapasse 10 megas; | s de identificaç <b>ã</b> o; |
| <ol> <li>4. caso tenha problemas ao enviar varios documentos de uma vez, e recomendado selecionar e enviar um documento por vez;</li> <li>5. os documentos podem ser reenviados a qualquer momento dentro do prazo e antes da conclusão;</li> <li>6. se um documento for enviado duas vezes, substituira o documento antigo, permanecendo apenas o mais recente.</li> </ol>                                      |                              |
| Documento de identificação ou equivalente (frente) - conforme edital de matrícula Browse No file selected.                                                                                                    |                              |
| Documento de identificação ou equivalente (verso) - conforme edital de matrícula Browse No file selected.                                                                                                    |                              |
| CPF Browse No file selected.                                                                                                    |                              |
| an Enviar arquivos                                                                                                    |                              |
| Documentos enviados dentro do prazo, até 14/09/2021                                                                                                    |                              |
| Clique no nome do documento para visualiza-lo.                                                                                                    |                              |

# 9 Envio de documentação pessoal

Para enviar a documentação pessoal necessária para a solicitação de matrícula, clicar na aba "Doc.Pessoal" (nesta aba também devem ser enviados os documentos específicos para PCD e comprovação étnico-racial, como laudo e fotos extras). Os documentos recebidos são listados no final da aba. Após enviar todos os documentos de acordo com o exigido no edital, clicar no botão "Concluir" para encerrar o envio. Após esse passo, não será mais possível enviar ou trocar documentos pelo portal (a não ser em caso de recurso). Os documentos serão analisados e caso estejam ilegíveis ou em falta, terão a solicitação indeferida e o candidato poderá entrar com recurso (veja edital para as condições e prazos). Os documentos podem ser formato PDF ou foto JPG, com tamanho máximo de 5megas. Um exemplo para a modalidade L2 é mostrado a seguir:

| [ SISU 2019/2 - Lista de Espera 1a convocação ]                                                                                                    |          |
|----------------------------------------------------------------------------------------------------|----------|
| Cadastro Questionàrio Família Doc.Renda Doc.Pessoal PPI Resultado                                                                                                    |          |
| Documentação pessoal - prazo: 14/09/2021<br>Instruções:<br>1. os documentos deverão ser enviados após a leitura, confirmação e envio das declarações do candidato. Primeiro, deverá enviar os documentos de identi<br>2. os tipos de documentos a serem enviados devem ter formato PDF ou imagem JPG;<br>3. você pode selecionar vários documentos e enviar de uma vez, desde que o tamanho total não ultrapasse 10 megas;<br>4. caso tenha problemas ao enviar vários documentos de enventos de tento destecionar e enviar um documento por vez;<br>5. os documentos podem ser reenviados a qualquer momento dentro do prazo e antes da conclusão;<br>6. se um documento for enviado duas vezes, substituirá o documento antigo, permanecendo apenas o mais recente. | ficação; |
| Comprovante de conclusão do ensino médio (frente) - conforme edital de matricula Browse No file selected. Comprovante de conclusão do ensino médio (verso) - conforme edital de matricula Browse No file selected.                                                                                                    |          |
| Documento de identificação ou equivalente (frente) - conforme edital de matricula Browse) No file selected.                                                                                                    |          |
| Documento de identificação ou equivalente (verso) - conforme edital de matricula Browse) No file selected.                                                                                                    |          |
| Titulo de eleitor (para maiores de 18 anos) Browse No file selected.                                                                                                    |          |
| Comprovante de votação na última eleição ou certidão de quitação eleitoral Browse No file selected.                                                                                                    |          |
| Fotografia recente do rosto Browse No file selected.                                                                                                    |          |
| CPF Browse No file selected.                                                                                                    |          |
| Outras declarações 1 Browse) No file selected.                                                                                                    |          |
| Outras declarações 2 Browse) No file selected.                                                                                                    |          |
| Foto para verificação Étnico Racial 1 Browse No file selected.                                                                                                    |          |
| Foto para verificação Ètnico Racial 2 Browse No file selected.                                                                                                    |          |
| Foto para verificação Ètnico Racial 3 Browse) No file selected.                                                                                                    |          |
| Enviar arquivos                                                                                                    |          |
| Após enviar toda a documentação pessoal, dique no botão a seguir para concluir e encerrar o envio de documentos.<br>Atenção: não será possível enviar ou alterar documentos após concluir.<br>Concluir                                                                                                    |          |
| Documentos enviados dentro do prazo, até 14/09/2021                                                                                                    |          |
| Clique no nome do documento para visualizá-lo.                                                                                                    |          |
| Termo de ciencia e 16/07/2021                                                                                                    |          |

# 10 Complementação dos dados da família

Na aba "Família", o candidato optante por cota baixa renda (renda familiar per capita menor que 1,5 SM) deve editar e atualizar os dados de cada membro da família, inclusive informar os casos em que uma pesssoa tenha mais de uma fonte de renda.

### Edição dos dados da família

Para editar os dados de um membro da família, clicar no botão da coluna "Editar" do respectivo membro familiar, como mostrado abaixo:

| C | Cadastro Questionario Família Doc.Renda Doc.Pessoal Resultado                                                                                                    |                         |       |                   |                   |                   |                                         |                                                     |                                        |        |
|---|----------------------------------------------------------------------------------------------------|-------------------------|-------|-------------------|-------------------|-------------------|-----------------------------------------|-----------------------------------------------------|----------------------------------------|--------|
| ( | Composição Familiar<br>Complementação dos dados da família:<br>1. é necessário informar se é com ou sem carteira assinada ou se é estagiário ou bolsista.<br>2. para austônomo, informar se é sem ou com CNPJ.<br>4. para autônomo, informar o forne correspondente à pessoa.<br>5. é necessário informar o CPF para pessoas com 16 anos ou mais.<br>6. caso o membro familiar tenha outras fontes de renda, no formulário. |                         |       |                   |                   |                   |                                         |                                                     |                                        | Ŷ      |
|   | Nome                                                                                                    | CPF                     | Idade | Nascimento        | Parentesco        | Estado Civil      | Profissão                               | Renda mensal                                        | Procedência da<br>Renda                | Editar |
|   | MARIA<br>DE<br>JESUS                                                                                                    | <b>XXXX</b> 4.077-      | 42    | 28/05/1981        | Mãe               | Divorciado(a)     | Assalariado com<br>carteira<br>assinada | fev/2019:<br>mar/2019:<br>abr/2019: 1500.00         | TÉCNICA DE<br>ENFERMAGEM               | 0      |
| ð | JOAO DE                                                                                                    | 149. <b>XXXXX</b><br>58 | 26    | 17/10/1996        | Irmã(o)           | Solteiro(a)       | Assalariado com<br>carteira<br>assinada | fev/2019:<br>mar/2019: 1234.00<br>abr/2019: 1000.00 | MENOR APRENDIZ<br>ACABA EM<br>SETEMBRO | 0      |
| 1 | Outras                                                                                                    | s fontes de r           | enda  |                   |                   |                   |                                         |                                                     |                                        |        |
|   | Nom                                                                                                    | e Parentesc             | o fe  | Renda<br>v/2019 r | Renda<br>nar/2019 | Renda<br>abr/2019 |                                         | Procedência da Rend                                 | la                                     |        |
| ſ | Nova fonte de renda para   MARIA DE JESUS, Mãe   Informe a procedência da renda (max 100 caracteres):   Informe a renda de cada mês de referência:   Renda de fev/2019   Renda de fev/2019   Renda de abr/2019   R\$                                                                                                    |                         |       |                   |                   |                   |                                         |                                                     |                                        |        |
|   | Sal                                                                                                    | var fonte renda         |       |                   |                   |                   |                                         |                                                     |                                        |        |

Após clicar no ícone de edição, o formulário de edição será exibido (para a profissão, pode ser escolhido mais de um vínculo empregatício):

| dastro                                                                                             | Questionário                                                                                                    | Família                                                                                                    | Doc.Renda I                                                                                                  | Doc.Pessoal F                                                                           | lesultado                                 |                                         |                                                     |                                        |     |
|----------------------------------------------------------------------------------------------------|----------------------------------------------------------------------------------------------------|----------------------------------------------------------------------------------------------------|----------------------------------------------------------------------------------------------------|-----------------------------------------------------------------------------------------|-------------------------------------------|-----------------------------------------|-----------------------------------------------------|----------------------------------------|-----|
| ompo                                                                                               | sição Famil                                                                                                    | iar                                                                                                    |                                                                                                    |                                                                                         |                                           |                                         |                                                     |                                        |     |
| Compleme<br>L é necess<br>2. para ass<br>3. para aut<br>4. para edit<br>5. é necess<br>5. caso o m | entação dos dados<br>sário informar corri<br>salariado, informar<br>iônomo, informar<br>itar os dados, cliqu<br>sário informar o Ci<br>nembro familiar te | da família:<br>retamente r<br>se é com c<br>se é sem ou<br>e no ícone<br>PF para pes<br>nha outras                                                                                                    | nome, data de no<br>ou sem carteira a<br>u com CNPJ.<br>correspondente<br>soas com 16 and<br>fontes de renda | ascimento, paren<br>assinada ou se é e<br>à pessoa.<br>os ou mais.<br>a, no formulário. | tesco, estado civil<br>stagiário ou bolsi | e profissão.<br>sta.                    |                                                     |                                        | ſ   |
| Nome                                                                                               | CPF                                                                                                    | Idade                                                                                                    | Nascimento                                                                                                   | Parentesco                                                                              | Estado Civil                              | Profissão                               | Renda mensal                                        | Procedência da<br>Renda                | Edi |
| IARIA<br>E<br>ESUS                                                                                 | <b>XXXX</b> 4.077-                                                                                                    | 42                                                                                                    | 28/05/1981                                                                                                   | Mãe                                                                                     | Divorciado(a)                             | Assalariado com<br>carteira<br>assinada | fev/2019:<br>mar/2019:<br>abr/2019: 1500.00         | TÉCNICA DE<br>ENFERMAGEM               | e   |
| OAO DE<br>ESUS                                                                                     | 149. <b>XXXXX</b><br>58                                                                                                    | 26                                                                                                    | 17/10/1996                                                                                                   | Irmã(o)                                                                                 | Solteiro(a)                               | Assalariado com<br>carteira<br>assinada | fev/2019:<br>mar/2019: 1234.00<br>abr/2019: 1000.00 | MENOR APRENDIZ<br>ACABA EM<br>SETEMBRO | e   |
| utras                                                                                              | fontes de r                                                                                                    | enda                                                                                                    |                                                                                                    |                                                                                         |                                           |                                         |                                                     |                                        |     |
| Nome                                                                                               | Parentes                                                                                                    | co R<br>fev                                                                                                    | enda<br>1/2019                                                                                               | Renda<br>mar/2019                                                                       | Renda<br>abr/2019                         |                                         | Procedência da Ren                                  | da                                     |     |
| Edicão                                                                                             | o de dados                                                                                                    | de MA                                                                                                    | RIA DE IES                                                                                                   | SUS                                                                                     |                                           | î.                                      |                                                     | í.                                     |     |
|                                                                                                    | Nome:                                                                                                    | MARIA DI                                                                                                    | E JESUS                                                                                                    |                                                                                         |                                           |                                         |                                                     |                                        |     |
|                                                                                                    |                                                                                                    |                                                                                                    |                                                                                                    |                                                                                         |                                           |                                         |                                                     |                                        |     |
|                                                                                                    | CPF:                                                                                                    | 101.494.0                                                                                                    | 077-00                                                                                                    |                                                                                         |                                           |                                         |                                                     |                                        |     |
| Data o                                                                                             | de nascimento:                                                                                                    | 28/05/19                                                                                                    | 81                                                                                                    |                                                                                         |                                           |                                         |                                                     |                                        |     |
| Grau                                                                                               | de parentesco:                                                                                                    | Mãe                                                                                                    | ~                                                                                                    |                                                                                         |                                           |                                         |                                                     |                                        |     |
|                                                                                                    | Estado civil:                                                                                                    | Divorcia                                                                                                    | ado(a)                                                                                                    | ~                                                                                       |                                           |                                         |                                                     |                                        |     |
|                                                                                                    | Profissão:                                                                                                    | <ul> <li>Assalariado (TRABALHADORES ASSALARIADOS / EMPREGADOS DOMESTICOS, ESTAGIÁRIOS E/OU BOLSISTAS)</li> <li>COM carteira assinada O SEM carteira assinada O Estagiário O Bolsista</li> <li>Trabalhador rural (PROPRIETARIO, PRODUTOR, OUTROS)</li> <li>Aposentado (PREVIDENCIA SOCIAL OU REGIMES PROPRIOS OU PREVIDENCIA PRIVADA)</li> <li>Autonomo (AUTONOMOS, PROFISSIONAIS LIBERAIS E MICROEMPRESÁRIOS)</li> <li>Possui CNPJ? O Sim O Não</li> <li>Renda de aluguel (ALUGUEL OU ARRENDAMENTO DE BENS MOVEIS E IMOVEIS)</li> <li>Desempregado (DESEMPREGADOS DO LAR E ESTLIDANTES OLIE NÃO POSSI JEM RENDA)</li> </ul> |                                                                                                    |                                                                                         |                                           |                                         |                                                     |                                        |     |
| Rend                                                                                               | da de fev/2019:                                                                                                    | R\$                                                                                                    |                                                                                                    | Λ                                                                                       |                                           |                                         | selecione<br>empregatí                              | o vínculo<br>ício                      |     |
| Renda                                                                                              | a de mar/2019:                                                                                                    | R\$                                                                                                    |                                                                                                    | $\langle -$                                                                             | inform                                    | a a renda de                            | s masas da                                          |                                        |     |
| Rend                                                                                               | la de abr/2019:                                                                                                    | R\$ 1500,                                                                                                    | 00                                                                                                    |                                                                                         | referê                                    | ncia (de aco                            | rdo com o edit                                      | tal)                                   |     |
|                                                                                                    |                                                                                                    |                                                                                                    |                                                                                                    |                                                                                         |                                           |                                         |                                                     |                                        |     |

## Outras fontes de renda.

Caso algum membro da família tenha outras fontes de renda, incluir os dados nos campos, como a seguir:

| Ca | dastro                                                                                                    | Questionário            | Família    | Doc.Renda D | oc.Pessoal R | lesultado     |                                         |                                                     |                                        |        |  |
|----|----------------------------------------------------------------------------------------------------|-------------------------|------------|-------------|--------------|---------------|-----------------------------------------|-----------------------------------------------------|----------------------------------------|--------|--|
| C  | Composição Familiar<br>Complementação dos dados da família:<br>1. é necessário informar corretamente nome, data de nascimento, parentesco, estado civil e profissão.<br>2. para assalariado, informar se é sem ou com cureira assinada ou se é estagiário ou bolsista.<br>3. para autônomo, informar se é sem ou com CNPJ.<br>4. para editar os dados, clique no ícone correspondente à pessoa.<br>5. é necessário informar o CPF para pessoas com 16 anos ou mais.<br>6. caso o membro familiar tenha outras fontes de renda, no formulário. |                         |            |             |              |               |                                         |                                                     |                                        |        |  |
|    | Nome                                                                                                    | CPF                     | Idade      | Nascimento  | Parentesco   | Estado Civil  | Profissão                               | Renda mensal                                        | Procedência da<br>Renda                | Editar |  |
|    | MARIA<br>DE<br>IESUS                                                                                                    | <b>XXXXX</b> 4.077-     | 42         | 28/05/1981  | Mãe          | Divorciado(a) | Assalariado com<br>carteira<br>assinada | fev/2019:<br>mar/2019:<br>abr/2019: 1500.00         | TÉCNICA DE<br>ENFERMAGEM               | в      |  |
| 3  | IOAO DE                                                                                                    | 149. <b>XXXXX</b><br>58 | 26         | 17/10/1996  | Irmã(o)      | Solteiro(a)   | Assalariado com<br>carteira<br>assinada | fev/2019:<br>mar/2019: 1234.00<br>abr/2019: 1000.00 | MENOR APRENDIZ<br>ACABA EM<br>SETEMBRO | C      |  |
| C  | utras                                                                                                    | fontes de re            | enda       | Penda       | Penda        | Penda         |                                         |                                                     |                                        |        |  |
|    | Nom                                                                                                    | e Parentesc             | o fe       | v/2019 r    | nar/2019     | abr/2019      |                                         | Procedência da Rend                                 | la                                     |        |  |
|    | Nova fonte de renda para<br>MARIA DE JESUS, Mãe<br>Informe a procedência da renda (max 100 caracteres):                                                                                                    |                         |            |             |              |               |                                         |                                                     |                                        |        |  |
|    | Inform                                                                                                    | ne a renda de cada r    | mês de ref | ferência:   |              | 10010         | _                                       |                                                     |                                        |        |  |
|    | Renda de fev/2019       Renda de mar/2019       Renda de abr/2019         R\$       R\$       R\$         Salvar fente renda       R\$                                                                                                    |                         |            |             |              |               |                                         |                                                     |                                        |        |  |

Após salvar a fontes de renda, elas serão listadas em uma tabela, como no exemplo a seguir:

| Outras fonte     | s de renda        |                       |                   |                |                         |         |
|------------------|-------------------|-----------------------|-------------------|----------------|-------------------------|---------|
| Nome             | Parentesco        | Renda fev/2019        | Renda mar/2019    | Renda abr/2019 | Procedência da Renda    |         |
| MARIA DE JESUS   | Mãe               | 33.00                 | 22.00             | 11.00          | renda extra teste       | Excluir |
| MARIA DE JESUS   | Mãe               | 666.00                | 777.00            | 888.00         | outra fonte de renda    | Excluir |
| JOAO DE JESUS    | Candidato(a)      | 4567.56               | 123.89            | 223.40         | outra fonte extra teste | Excluir |
| Nova fonte de re | enda para         |                       |                   |                |                         |         |
| MARIA DE JE      | SUS, Mãe          | ~                     |                   |                |                         |         |
| Informe a proce  | dência da renda ( | (max 100 caracteres): |                   |                |                         |         |
|                  |                   |                       |                   |                |                         |         |
| Informe a renda  | de cada mês de    | referência:           |                   |                |                         |         |
| Renda de fe      | v/2019 Ren        | da de mar/2019        | Renda de abr/2019 |                |                         |         |
| R\$              | R\$               |                       | R\$               |                |                         |         |
| Salvar fonte re  | nda               |                       |                   |                |                         |         |

Caso tenha errado algum dado, o candidato pode excluir a fonte de renda clicando no botão "Excluir" e incluir novamente com os dados corretos.

# 11 Envio de documentos de comprovação de renda

A aba "Doc.Renda" é o local onde os documentos para comprovação de renda deverão ser enviados. Siga as instruções contidas na aba para enviar os documentos, quem devem estar no **formato PDF e com tamanho até 2 megas**. Após enviar todos os documentos, deve-se clicar no botão "Concluir" para encerrar o envio de documentos. Ao concluir, um email será enviado para o candidato com a lista dos documentos enviados.

| [ SISU 2019/2 - Lista de Espera 1a convocação ]                                                                                                    |
|----------------------------------------------------------------------------------------------------|
| Cadastro Questionario Família Doc.Renda Doc.Pessoal PPI Resultado                                                                                                    |
| Documentos para comprovação de renda (apenas formato PDF)                                                                                                    |
| Aguardando o envio de documentação de comprovação de renda.                                                                                                    |
|                                                                                                    |
| 1. Membro familiar 2. Tipo de documento 3. Arquivo (Documento PDF máximo 2 megas)                                                                                                    |
| Selecione o nome:    Selecione o tipo:    Browse No file selected.                                                                                                    |
| Enviar documento dique neste botão para enviar o documento selecionado                                                                                                    |
| Pendências<br>Não há pendências até o momento.                                                                                                    |
| Lista de documentos enviados (clique no nome do documento para visualizá-lo)                                                                                                    |
| Image: Solution of the solution of the soluti |
| 6. Concluir o envio da documentação para a equipe de análise                                                                                                    |
| Concluir Clique em Concluir para encerrar o envio de documentos para comprovação de renda.                                                                                                    |
| Atenção! Enviar TODOS os documentos, um de cada vez, antes de clicar no botão Concluir.                                                                                                    |

A organização e a conferência dos documentos são de responsabilidade única e exclusiva do candidato. Toda a documentação deve estar com data atualizada, de acordo com os meses de referência constantes no edital.

Os documentos que forem sendo enviados são exibidos em uma tabela (lista de documentos enviados) e podem e ser excluídos pelo candidato a qualquer momento antes da conclusão e dentro do prazo. Após a conclusão, não será possível fazer qualquer alteração (remover ou enviar documentos). Novos documentos podem ser enviados no caso de pendências ou no caso de recurso por indeferimento.

# 12 Pendências de documentos para comprovação de renda

Durante os processos de conferência dos documentos e de análise socioeconômica, se for detectada a necessidade ou ausência de alguma documentação, a equipe poderá solicitar pendências que serão enviadas para o e-mail do candidato. Este deverá acessar o portal para anexar os documentos solicitados. Isso deve ser feito na aba "Doc.Renda".

As pendências constarão numa tabela, na aba "Doc.Renda". Seguir o mesmo processo anterior de anexar documentos e concluir o envio. É importante observar a descrição e o prazo de envio da documentação solicitada. Não será possível enviar documentos caso as pendências estejam com o prazo expirado.

| [ SISU 2019/2 - Lista de Es                                                                                                    | pera 1a convocação ]                                                                                                    |                                                |                                   |                  |                     |
|----------------------------------------------------------------------------------------------------|----------------------------------------------------------------------------------------------------|------------------------------------------------|-----------------------------------|------------------|---------------------|
| Cadastro Questionário Família                                                                                                    | Doc.Renda Doc.Pessoal Res                                                                                                    | ultado                                         |                                   |                  |                     |
| Documentos para compro<br>Análise interrompida: doc<br>Para enviar os documentos, seguir os<br>1. selecionar o membro da familia a q<br>2. selecionar o ipo de documento;<br>3. selecionar o arquivo do documento<br>4. clicar no botão "Enviar documento<br>5. repetir os passos de 1 a 4 p<br>6. concluir o envio da documento<br>1. Membro familiar | DVAÇÃO de renda (ape<br>cumentação de renda<br>seguintes passos:<br>ue se refere o documento;<br>PDF;<br>para cada documento que f<br>entação para análise de renda.<br>2. Tipo de documen | nas formato PD<br>com pendência<br>for enviar; | F)<br>S.<br>Arquivo (Documento Pl | DF máximo 2 r    | negas)              |
| 4. Enviar documento clique neste<br>Pendências                                                                                                    | Selecione o tipo:                                                                                                    | v Browse No                                    | file selected.                    |                  | $\overline{\nabla}$ |
| Data                                                                                                    | Membro familiar                                                                                                    | Des                                            | crição                            | Situação         | Prazo               |
| 1 16/07/2021 GERALIXXX                                                                                                    | XXXXXXXXXXX A                                                                                                    | CPF ilegivel. Enviar copi                      | a legivel.                        | nova             | 17/07/2021          |
| Lista de documentos en<br>Membro familiar                                                                                                    | Viados (dique no nome do do<br>Documento                                                                                                    | cumento para visualiză-lo<br>Data envio        | )<br>Tamanho                      | Тіро             | Excluir             |
| 2 XXXXXXXXXXXXXXXXXXXXXXXXXXXXXXXXXXXX                                                                                                    | andria.pdf                                                                                                    | 25/06/2019 16:28                               | 385141 Certidão de Nas            | cimento          |                     |
| 1 XXXXXXXXXXXXXXXXXXXXXXXXXXXXXXXXXXXX                                                                                                    | odf                                                                                                    | 25/06/2019 12:36                               | 1343226 Cadastro de Pes           | soa Física (CPF) |                     |
| 6. Concluir o envio da documentação<br>Concluir Clique em Concluir p                                                                                                    | para a equipe de anàlise<br>ara encerrar o envio de document                                                                                                    | tos para comprovação de l                      | renda.                            |                  |                     |

Atenção! Enviar *TODOS* os documentos, um de cada vez, antes de clicar no botão Concluir.

# 13 Resultado e recurso - análise PPI

Os(as) candidatos(as) dessa categoria deverão enviar as fotografias antes da avaliação étnico-racial, todas individuais (apenas com o/a candidato/a) e com boa qualidade, conforme disposto no edital de convocação de matrícula, durante o período da solicitação de matrícula, pelo sítio http://candidato.ufes.br, na aba Doc. Pessoal. A Avaliação Étnico-Racial será realizada de maneira **PRESENCIAL** pela Comissão de Verificação de autodeclaração à demanda social de cotas raciais, nas datas estipuladas no edital, e os(as) candidatos(as) devem comparecer à entrevista presencial conforme convocação nominal disposta no sítio sisu.ufes.br. Serão entrevistados apenas os candidatos que realizarem e concluírem a solicitação de matrícula. Quando o resultado for liberado, o resultado da análise PPI será exibido na aba "PPI" e também na aba "Resultado". Caso seja indeferido, o candidato poderá entrar com recurso. Na aba, o candidato deverá informar o motivo do recurso e poderá anexar documentos. Alterações podem ser feitas dentro do prazo do recurso.

| Cadastro                                                                         | Questionário                                                             | Família                                  | Doc.Renda | Doc.Pessoal | PPI R | Resultado |    |
|----------------------------------------------------------------------------------|--------------------------------------------------------------------------|------------------------------------------|-----------|-------------|-------|-----------|----|
| PPI: re:<br>Cota PPI: o<br>Resultado:<br>Prazo para<br>Parecer do<br>faitou foto | sultado e rec<br>ptante<br>recurso: 11/07/202<br>deferimento:<br>os      | o<br>o                                   |           |             |       |           |    |
| Parecer do                                                                       | recurso:                                                                 |                                          |           |             |       |           | k  |
| Solicita                                                                         | ação de recul<br>notivo da solicitação                                   | rSO<br>de recurso:                       |           |             |       |           |    |
| Salv<br>Envio c<br>1. Escolh<br>Foto pi<br>2. Escolh                             | ar motivo                                                                | tos de re                                |           | _           |       |           | 22 |
| Escolh<br>3. Envie<br>Envie<br>Docum<br>Clique no r                              | er arquivo<br>o arquivo:<br>ar arquivo<br>nentos de reconome do document | arquivo sele<br>CUISO EI<br>o para visua | iviados   |             |       |           |    |

# 14 Resultado e recurso - laudo PCD

Quando o resultado for liberado, o resultado da análise de laudo para pessoa com deficiência será exibido na aba "PCD" e também na aba "Resultado". Caso seja indeferido, o candidato poderá entrar com recurso. Na aba, o candidato deverá informar o motivo do recurso e poderá anexar documentos. Alterações podem ser feitas dentro do prazo do recurso.

| Cadastro                                                                      | Questionario                                                                                            | Família                            | Doc.Renda                       | Doc.Pessoal     | PCD R    | esultado |   |
|-------------------------------------------------------------------------------|----------------------------------------------------------------------------------------------------|------------------------------------|---------------------------------|-----------------|----------|----------|---|
| PCD: re<br>Cota PCD: o<br>Resultado:<br>Prazo para<br>Parecer do<br>Candidato | esultado e i<br>optante<br>(inicial) Indeferio<br>recurso: 11/07/2<br>deferimento:<br>o portador de doe | recurso<br>do<br>020<br>ença menta | l, passível de d                | controle por me | edicação |          |   |
| Parecer do                                                                    | recurso:                                                                                                |                                    |                                 |                 |          |          | ľ |
| Solicita                                                                      | ição de rec<br>notivo da solicitaç                                                                      | UI'SO<br>ão de recurs              | 0:                              |                 |          |          |   |
| Salv<br>Envio o<br>1. Escolh<br>Outras<br>2. Escolh                           | ar motivo<br>de document<br>a o tipo de docum<br>declarações ~                                          | ntos de<br>nento:                  | recurso                         |                 |          |          |   |
| 3. Envie<br>Envi<br>DOCUM<br>Clique no<br>Docume                              | ar arquivo<br>ar arquivo<br>ar arquivo<br>nentos de n<br>nome do docume<br>ento Enviad                  | ecurso<br>ento para vi             | enviados<br>sualizá-lo.<br>Tam. | Тіро            |          |          |   |

# 15 Resultado e recurso - documentos pessoais

Quando a equipe terminar a análise dos documentos pessoais, o resultado será exibido na aba "Doc.Pessoal" e também na aba "Resultado". Caso seja indeferido, o candidato poderá entrar com recurso. Nessa mesma aba, o candidato deverá informar o motivo do recurso e poderá anexar documentos. Alterações no motivo e nos documentos de recurso podem ser feitas dentro do prazo do recurso. Caso não tenha o termo de ciência e responsabilidade, ele será solicitado nessa aba para que o candidato possa enviá-lo (veja explicação na respectiva seção).

| Cadastro                                        | Questionário                                          | Família                                | Doc.Renda                                         | Doc.Pessoal                                     | PPI F                                 | Resultado                  |                           |         |                                            |
|-------------------------------------------------|-------------------------------------------------------|----------------------------------------|---------------------------------------------------|-------------------------------------------------|---------------------------------------|----------------------------|---------------------------|---------|--------------------------------------------|
| Docum<br>Resultado:<br>Prazo para<br>Parecer do | ientação p<br>Indeferido<br>recurso: 21/07/           | essoal:<br>2021                        | resultado                                         | o e recurs                                      | 50                                    |                            |                           |         |                                            |
| Indeferid                                       | o por falta de c                                      | ópia de ??                             | ?.                                                |                                                 |                                       |                            |                           |         |                                            |
| Parecer do                                      | recurso:                                              |                                        |                                                   |                                                 |                                       |                            |                           |         | 11.                                        |
|                                                 |                                                       |                                        |                                                   |                                                 |                                       |                            |                           |         |                                            |
| Solicita                                        | ição de rec                                           | urso                                   |                                                   |                                                 |                                       |                            |                           |         |                                            |
| Instruçõe                                       | s:                                                    | e.                                     |                                                   |                                                 |                                       |                            |                           |         |                                            |
| 1. para er<br>2. enviar<br>3. caso pr           | ntrar com recur<br>os documentos<br>recise enviar alg | so, inform<br>solicitados<br>gum docur | ar o motivo e<br>s de acordo co<br>nento extra, e | clicar no bot<br>om o tipo, se<br>envie com o t | ão "Salva<br>for o case<br>ipo "Outra | ar";<br>;o;<br>;as declara | ações".                   |         |                                            |
| Informe o                                       | motivo da solicita                                    | ição de recu                           | Jrso:                                             |                                                 |                                       |                            |                           |         |                                            |
| motivo                                          | de erro na inter                                      | net.                                   |                                                   |                                                 |                                       |                            |                           |         | h.                                         |
| Salv                                            | ar motivo On                                          | notivo foi sa                          | lvo. Caso faça                                    | alterações, é n                                 | ecessário s                           | salvar nova                | amente.                   |         |                                            |
| Envio d                                         | de docume                                             | ntos de                                | e recurso                                         |                                                 |                                       |                            |                           |         |                                            |
| 1. Escolt                                       | na o tipo de docu                                     | mento:                                 | . ,                                               | 1. 16                                           |                                       | 15 1                       |                           |         | 4                                          |
| Comp                                            | rovante de co                                         | nciusao d                              | o ensino me                                       | dio (frente)                                    | - contorn                             | me edital                  | de matricula 🗸            | <u></u> | $< \square$                                |
| Browse                                          | No file selecte                                       | anno abaix<br>:d.                      | o de 5 megas:                                     |                                                 |                                       |                            |                           |         | 1                                          |
| <mark>3. Envie</mark><br>Envia                  | <b>o arquivo:</b><br>ar arquivo                       |                                        |                                                   |                                                 |                                       |                            |                           |         |                                            |
| Docum                                           | nentos env                                            | iados n                                | o recurso                                         | )                                               |                                       |                            |                           |         |                                            |
| Clique no                                       | nome do docur                                         | nento para                             | a visualizá-lo.                                   |                                                 |                                       |                            |                           |         |                                            |
| <b>T</b> 1                                      | Document                                              | 10                                     | Env                                               | viado em                                        | Tam.                                  | •                          |                           |         | Τιρο                                       |
| responsa                                        | e ciencia e<br>abilidade.pdf                          |                                        | 1                                                 | 8:35:47                                         | 39396                                 | 5 Termo                    | de ciência e resp         | ponsabi | ilidade                                    |
| resoluca                                        | o UFES 08.2007                                        | 7.pdf                                  | 07<br>1                                           | /07/2021<br>8:54:31                             | 290200                                | 0 Comp<br>matríc           | rovante de conclu<br>:ula | usão do | ensino médio (frente) - conforme edital de |
| Docum                                           | nentos env                                            | iados d                                | entro do                                          | prazo, at                                       | é 12/12                               | 2/2020                     |                           |         |                                            |
| Clique no r                                     | nome do docume                                        | nto para vis                           | sualiză-lo.                                       | m Tam                                           |                                       |                            |                           |         | Tion                                       |
| <b>1</b> page-8.                                | pdf                                                   |                                        | 11/06/201                                         | <sup>9</sup> 110356                             | Declaraç                              | ção de ma                  | atrícula                  |         |                                            |
| 2 page-5.                                       | pdf                                                   |                                        | 11/06/201                                         | 9 127520                                        | Histórico                             | o do Ensin                 | o Médio ou Diplor         | ma de ( | Graduação (frente)                         |
| <b>3</b> page-7.                                | pdf                                                   |                                        | 11/06/201<br>17:59:15                             | 9 98086                                         | Histórico                             | o do Ensin                 | o Médio ou Diplor         | ma de ( | Graduação (verso)                          |
| <b>4</b> page-4.                                | pdf                                                   |                                        | 11/06/201                                         | 9 94944                                         | Docume                                | ento de ide                | entidade, ou docu         | umento  | equivalente (frente).                      |

# 16 Resultado e recurso - análise de renda

Após a disponibilização do resultado da análise na aba "Doc.Renda" (e também na aba "Resultado"), o candidato que não concordar com o resultado indeferido poderá entrar com recurso durante o prazo. Para tanto, basta acessar o Portal do Candidato, entrar na aba "Doc.Renda", anexar a justificativa em formato PDF e qualquer documento que julgar necessário e concluir o envio da documentação. Leia o parecer do deferimento e o parecer detalhado e atente para o prazo de recurso constante na seção de pendências.

| [ SISU 2019/2 - Lista de                                                                                                    | e Espera 1a convocação ]                                                                                                    |                                                                                                    |                                                                                                    |                                                                                          |
|----------------------------------------------------------------------------------------------------|----------------------------------------------------------------------------------------------------|----------------------------------------------------------------------------------------------------|----------------------------------------------------------------------------------------------------|------------------------------------------------------------------------------------------|
| Cadastro Questionário Família                                                                                                    | Doc.Renda Doc.Pessoal Resu                                                                                                    | iltado                                                                                                    |                                                                                                    |                                                                                          |
| Documentos para com                                                                                                    | provação de renda (aper                                                                                                    | nas formato PDF)                                                                                                    |                                                                                                    |                                                                                          |
| Recurso: falta enviar do                                                                                                    | ocumentos.                                                                                                    |                                                                                                    |                                                                                                    |                                                                                          |
| Deferimento inicial: Indeferido                                                                                                    | $\sim$                                                                                                    |                                                                                                    |                                                                                                    |                                                                                          |
| Parecer do deferimento:                                                                                                    |                                                                                                    |                                                                                                    |                                                                                                    |                                                                                          |
| O candidato nao atendeu ao item                                                                                                    | 1 8.5 do edital.                                                                                                    |                                                                                                    | 11                                                                                                    |                                                                                          |
| Parecer detalhado:                                                                                                    |                                                                                                    |                                                                                                    | ////                                                                                                    |                                                                                          |
| A renda da família é superior a 1                                                                                                    | .5 SM considerando a declaração d                                                                                                    | o IR constante.                                                                                                    | 11.                                                                                                    |                                                                                          |
| Após enviar a documer                                                                                                    | ntação de recurso, aguar                                                                                                    | dar análíse.                                                                                                    |                                                                                                    |                                                                                          |
| <ol> <li>Para enviar os documentos, segui</li> <li>selecionar o membro da famili</li> </ol>                                                                        | r os seguintes passos:<br>a a que se refere o documento:                                                                                                    |                                                                                                    |                                                                                                    |                                                                                          |
| <ol> <li>selecionar o tipo de document</li> <li>selecionar o arquivo do docum</li> <li>clicar no botão "Enviar docume</li> <li>repetir os passos de 1 a</li> </ol> | ento PDF;<br>ento ";<br>ento";<br>a <b>4 para cada documento que fo</b>                                                                                                    | or enviar;                                                                                                    |                                                                                                    |                                                                                          |
| 6. CONCLUIT o envio da do                                                                                                    | cumentação para análise de renda.                                                                                                    |                                                                                                    |                                                                                                    |                                                                                          |
| 1. Membro familiar                                                                                                    | 2. Tipo de document                                                                                                    | o <b>3.</b> Ar                                                                                                    | quivo (Documento PDI                                                                                                    | F máximo 2 megas)                                                                        |
| Selecione o nome: V                                                                                                    | Selecione o tipo:                                                                                                    | V Browse No file                                                                                                    | selected.                                                                                                    |                                                                                          |
| 4. Enviar documento clique r                                                                                                    | neste botão para enviar o documento se                                                                                                    | elecionado                                                                                                    |                                                                                                    | ٦ ل                                                                                      |
| Pendências                                                                                                    |                                                                                                    | $\sim$                                                                                                    |                                                                                                    | $\sim$                                                                                   |
| Data Memb                                                                                                    | ro familiar                                                                                                    | Descrição                                                                                                    |                                                                                                    | Situação Prazo                                                                           |
| 1 16/07/2021 Candid                                                                                                    | ato(a) Comprovação de renda                                                                                                    | anexar documentação de                                                                                                    | e recurso de acordo com o                                                                                                    | edital. nova 19/07/2021                                                                  |
|                                                                                                    |                                                                                                    |                                                                                                    |                                                                                                    |                                                                                          |
| Lista de documentos                                                                                                    | enviados (dique no nome do doc                                                                                                    | umento para visualizà-lo)                                                                                                    |                                                                                                    |                                                                                          |
| Lista de documentos<br>Membro familiar                                                                                                    | enviados (dique no nome do doc<br>Documento                                                                                                    | umento para visualiză-lo)<br>Data envio                                                                                                    | Tamanho                                                                                                    | Tipo Excluir                                                                             |
| Lista de documentos<br>Membro familiar<br>4 xxxxxxxxxxxxxxxxxxxxxxxxxxxxxxxxxxxx                                                                                   | enviados (dique no nome do doci<br>Documento<br>Comprovante de moradia.pdf                                                                                                    | umento para visualiză-lo)<br>Data envio<br>24/06/2019 17:42                                                                                                    | Tamanho<br>140465 Comprovante                                                                                                   | Tipo Excluir<br>de Residência                                                            |
| Lista de documentos<br>Membro familiar<br>4 XXXXXXXXXXXXXXXXXXXXXXXXXXXXXXXXXXXX                                                                                   | enviados (dique no nome do doc<br>Documento<br>Comprovante de moradia.pdf<br>contraCheque.pdf                                                                                                    | umento para visualiză-lo)<br>Data envio<br>24/06/2019 17:42<br>24/06/2019 17:39                                                                                                    | Tamanho140465Comprovante22933Contracheque                                                                                       | <b>Tipo Excluir</b><br>de Residência<br>s                                                |
| Lista de documentos<br>Membro familiar<br>4 XXXXXXXXXXXXXXXXXXXXXXXXXXXXXXXXXXXX                                                                                   | enviados (dique no nome do doci<br>Documento<br>Comprovante de moradia.pdf<br>contraCheque.pdf<br>digitalizar0071.pdf                                                                                      | umento para visualiză-lo)<br>Data envio<br>24/06/2019 17:42<br>24/06/2019 17:39<br>24/06/2019 17:38                                                                                | Tamanho       140465     Comprovante       22933     Contracheque       377476     Certidão de Ca                               | Tipo Excluir<br>de Residencia<br>s<br>asamento                                           |
| Lista de documentos<br>Membro familiar<br>4 XXXXXXXXXXXXXXXXXXXXXXXXXXXXXXXXXXXX                                                                                   | enviados (dique no nome do doc<br>Documento<br>Comprovante de moradia.pdf<br>contraCheque.pdf<br>digitalizar0071.pdf<br>CPf.pdf                                                                            | Automatic         Data envio           Data envio         24/06/2019 17:42           24/06/2019 17:39         24/06/2019 17:38           24/06/2019 17:37         24/06/2019 17:37 | Tamanho140465Comprovante22933Contracheque377476Certidão de Ca67703Cadastro de P                                                 | Tipo     Excluir       de Residência     s       s     asamento       essoa Física (CPF) |
| Lista de documentos<br>Membro familiar<br>4 XXXXXXXXXXXXXXXXXXXXXXXXXXXXXXXXXXXX                                                                                   | enviados (dique no nome do doc<br>Documento<br>Comprovante de moradia.pdf<br>contraCheque.pdf<br>digitalizar0071.pdf<br>CPf.pdf                                                                            | umento para visualiză-lo)<br>Data envio<br>24/06/2019 17:42<br>24/06/2019 17:39<br>24/06/2019 17:38<br>24/06/2019 17:37                                                            | Tamanho       140465     Comprovante       22933     Contracheque       377476     Certidão de Ca       67703     Cadastro de P | Tipo     Excluir       de Residência     s       s     asamento       essoa Física (CPF) |
| Lista de documentos<br>Membro familiar<br>4 XXXXXXXXXXXXXXXXXXXXXXXXXXXXXXXXXXXX                                                                                   | enviados (dique no nome do doc<br>Documento<br>Comprovante de moradia.pdf<br>contraCheque.pdf<br>digitalizar0071.pdf<br>CPf.pdf<br>ação para a equipe de anàlise<br>uir para encerrar o envio de documento | umento para visualiză-lo)<br>Data envio<br>24/06/2019 17:42<br>24/06/2019 17:39<br>24/06/2019 17:38<br>24/06/2019 17:37<br>xs para comprovação de rene                             | Tamanho<br>140465 Comprovante<br>22933 Contracheque<br>377476 Certidão de Ca<br>67703 Cadastro de P<br>da.                      | Tipo     Excluir       de Residência     s       s     asamento       essoa Física (CPF) |